# キイトルーダ<sup>®</sup>治療解説動画プレイヤー 動画ファイル 更新マニュアル

Windows10の方はこちらから

Windows7の方はこちらから

Mac の方はこちらから

## Windows10をお使いの方はこちらをご覧下さい

#### 準備

- 動画ファイルを更新する際に以下のものを準備します。
  - ◆ ダウンロードした動画ファイル(計6ファイル)
    - chapter 1-5(全編)→ 00.mp4
    - chapter 1  $\rightarrow$  01.mp4
    - chapter 2  $\rightarrow$  02.mp4
    - chapter  $3 \rightarrow 03.mp4$
    - chapter 4  $\rightarrow$  04.mp4
    - chapter 5  $\rightarrow$  05.mp4
  - ◆ 最新動画ファイルが保存されている PC(デスクトップ or ノートパソコン)
  - ◆ キイトルーダ<sup>®</sup>治療動画プレイヤー本体
  - ◆ 本体付属の USB ケーブル

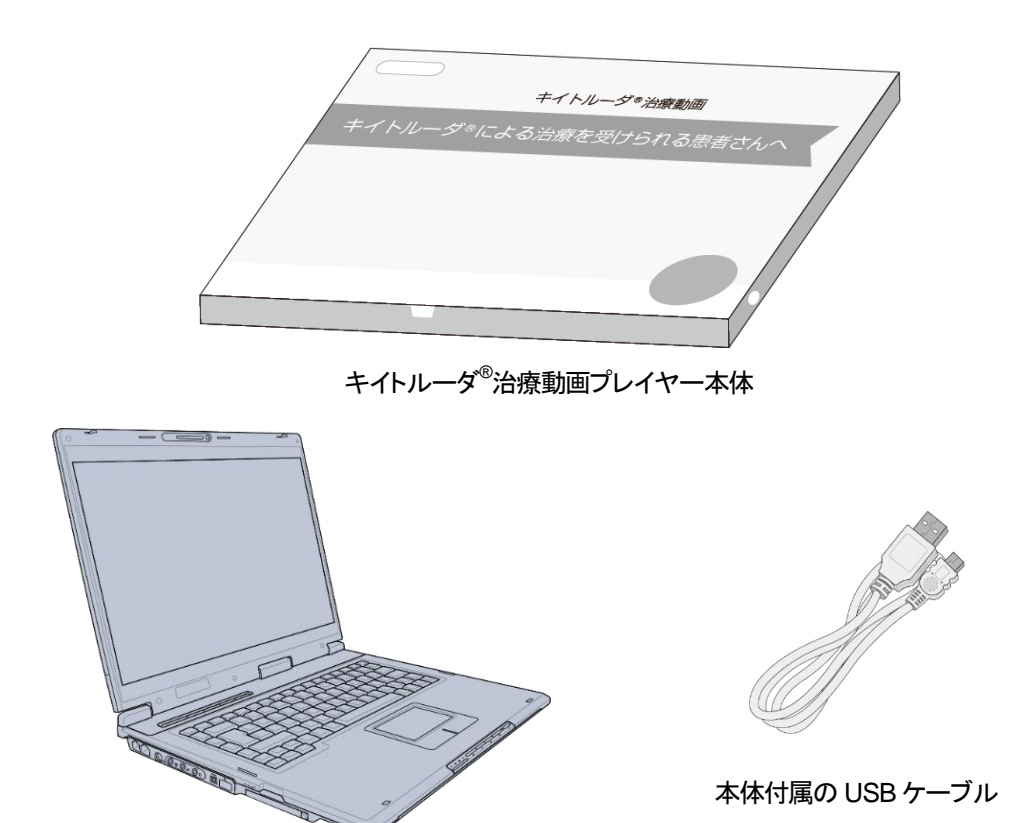

最新動画ファイルが保存されている PC

手順 1. PC とキイトルーダ<sup>®</sup>治療動画プレイヤーの接続

● USB ケーブルを使い、PC とキイトルーダ<sup>®</sup>治療動画プレイヤーを接続します。

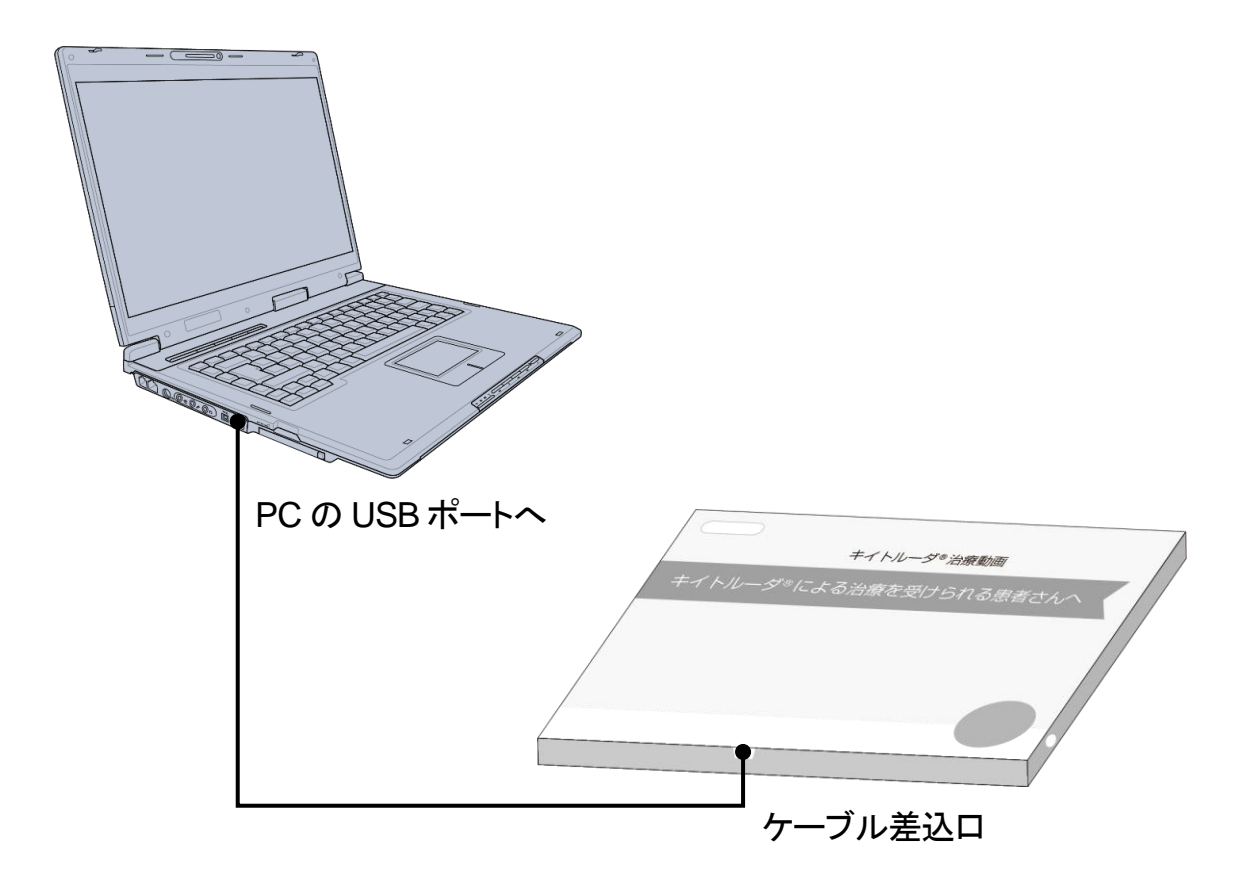

# 手順2.フォルダへの接続

接続されると画面右下にダイアログが表示されます。
 こちらをクリックすると

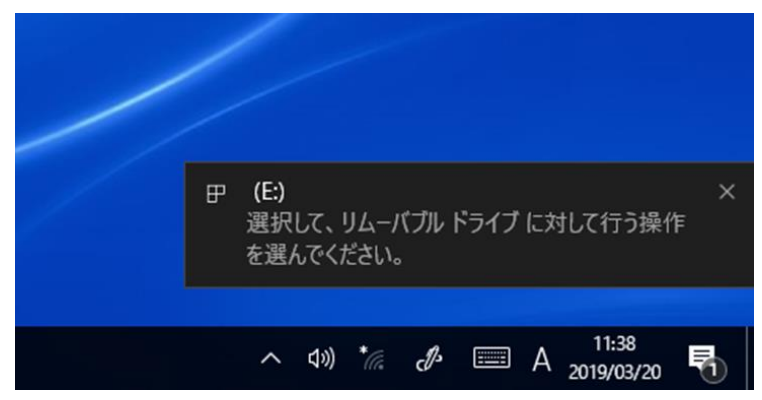

画面右上に下記のような画面が現れ、「フォルダーを開いてファイルを表示」を クリックします。

| (E:)                          |                              |  |
|-------------------------------|------------------------------|--|
| リムーバブル ドライブ に対して行う操作を選んでください。 |                              |  |
|                               | バックアップ用にこのドライブを構成<br>ファイル履歴  |  |
| 1                             | ストレージ設定の構成<br>設定             |  |
|                               | フォルダーを開いてファイルを表示<br>エクスプローラー |  |
| 0                             | 何もしない                        |  |

- ダイアログが表示されない場合は Windows メニューをクリックし、 「エクスプローラー」もしくはフォルダのマークを選択します。
  - ※ windows10 のバージョンによっては「ドキュメント」となっていることもあります。

|        | よく使うアプリ                   |  |  |  |
|--------|---------------------------|--|--|--|
|        | Internet Explorer         |  |  |  |
|        | Microsoft PowerPoint 2010 |  |  |  |
|        | 🗾 メモ帳                     |  |  |  |
|        | TeamViewer 13             |  |  |  |
|        | <u>ल्</u> र               |  |  |  |
|        | ビント                       |  |  |  |
|        | おすすめ                      |  |  |  |
|        |                           |  |  |  |
|        | #                         |  |  |  |
|        | 3D Builder                |  |  |  |
| 8      | c                         |  |  |  |
| ٩<br>١ | Cortana                   |  |  |  |
| ŝ      | CubeSoft ~                |  |  |  |
|        | D                         |  |  |  |
| Ф      | DAEMON Tools Lite ~       |  |  |  |
|        | o 🤤 🔚 🥭                   |  |  |  |

● フォルダが開きましたら、(E)をクリックし、Video フォルダをダブルクリックして フォルダの内容を表示します。

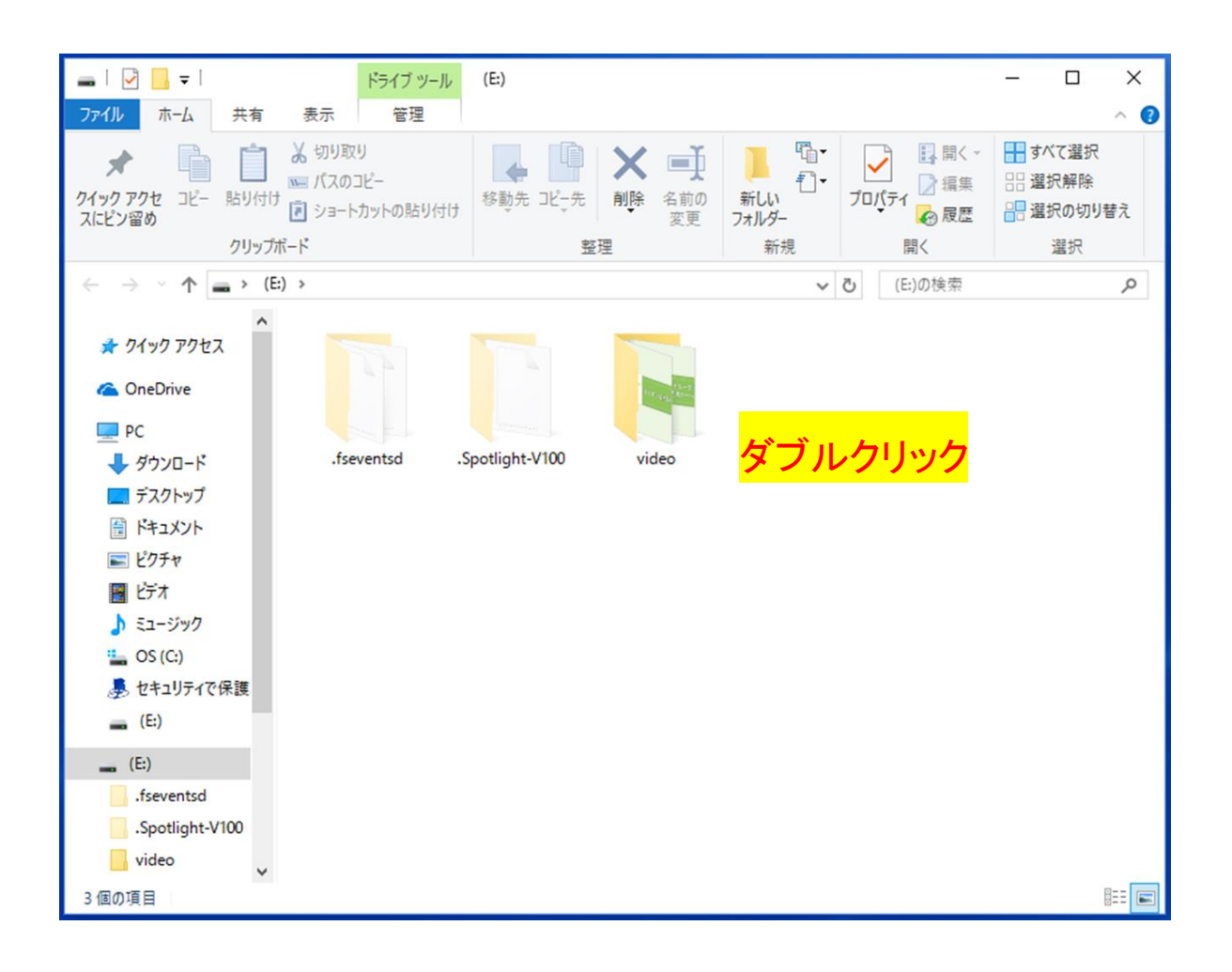

#### 手順3. 動画ファイルの更新(上書き)

- Video フォルダの中には動画ファイルが6つ入っています(00~05.mp4)。
- PC 上にある最新動画ファイルが同名であることを確認し、更新(上書き)を行います。

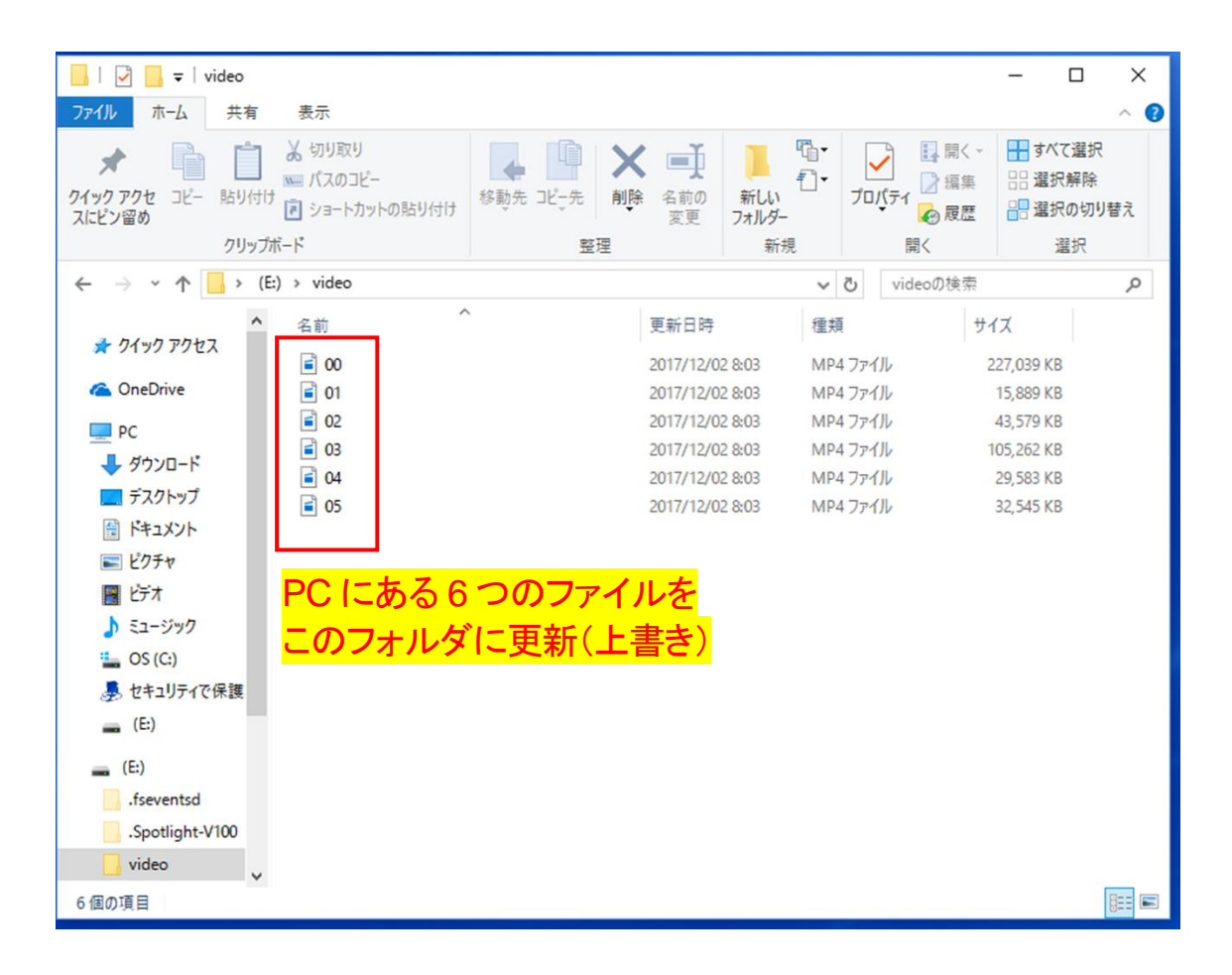

#### 手順4. 接続の解除

- 更新(上書き)が完了しましたら、フォルダを閉じます。
- PCの右下にあるUSB機器の取り外しメニューを選択し、USBケーブルを安全 に取り外します。

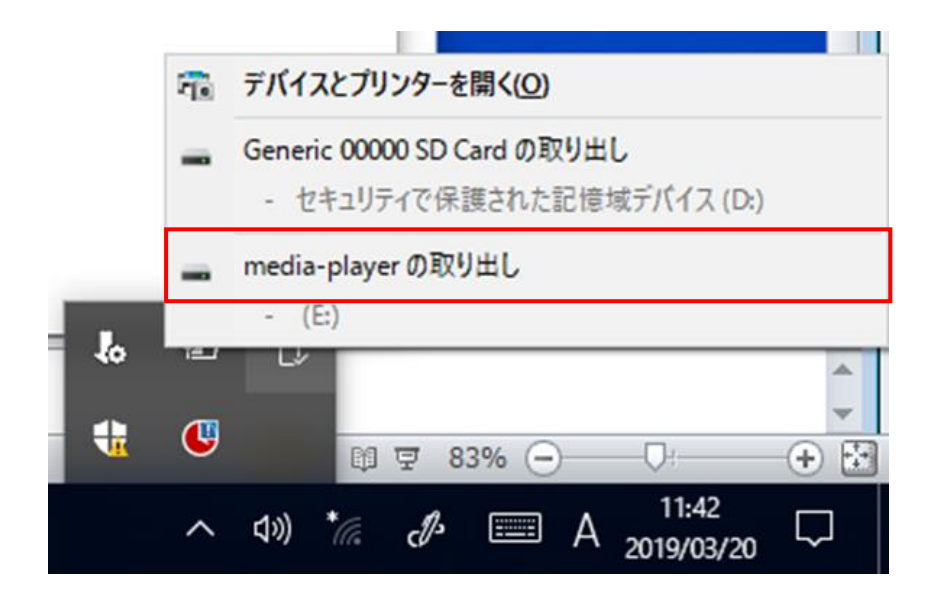

## 手順 5. 確認

● キイトルーダ<sup>®</sup>治療動画プレイヤー内の動画が更新されていることを確認しま す。

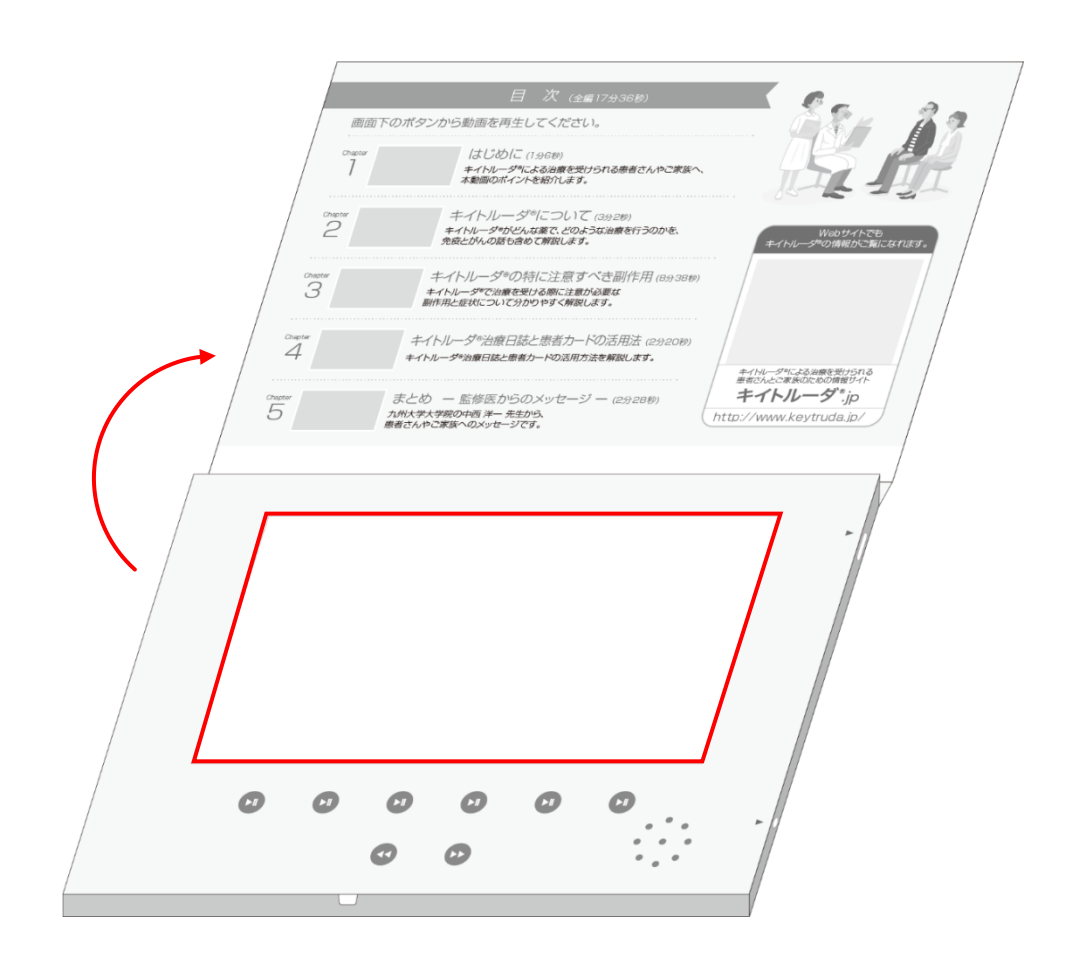

# 手順6. データの削除

● PC にダウンロードしたデータを、全て削除してください。

## Windows7をお使いの方はこちらをご覧下さい

#### 準備

- 動画ファイルを更新する際に以下のものを準備します。
  - ◆ ダウンロードした動画ファイル(計6ファイル)
    - chapter 1-5(全編)→ 00.mp4
    - chapter 1  $\rightarrow$  01.mp4
    - chapter 2  $\rightarrow$  02.mp4
    - chapter  $3 \rightarrow 03.mp4$
    - chapter 4  $\rightarrow$  04.mp4
    - chapter 5  $\rightarrow$  05.mp4
  - ◆ 最新動画ファイルが保存されている PC(デスクトップ or ノートパソコン)
  - ◆ キイトルーダ<sup>®</sup>治療動画プレイヤー本体
  - ◆ 本体付属の USB ケーブル

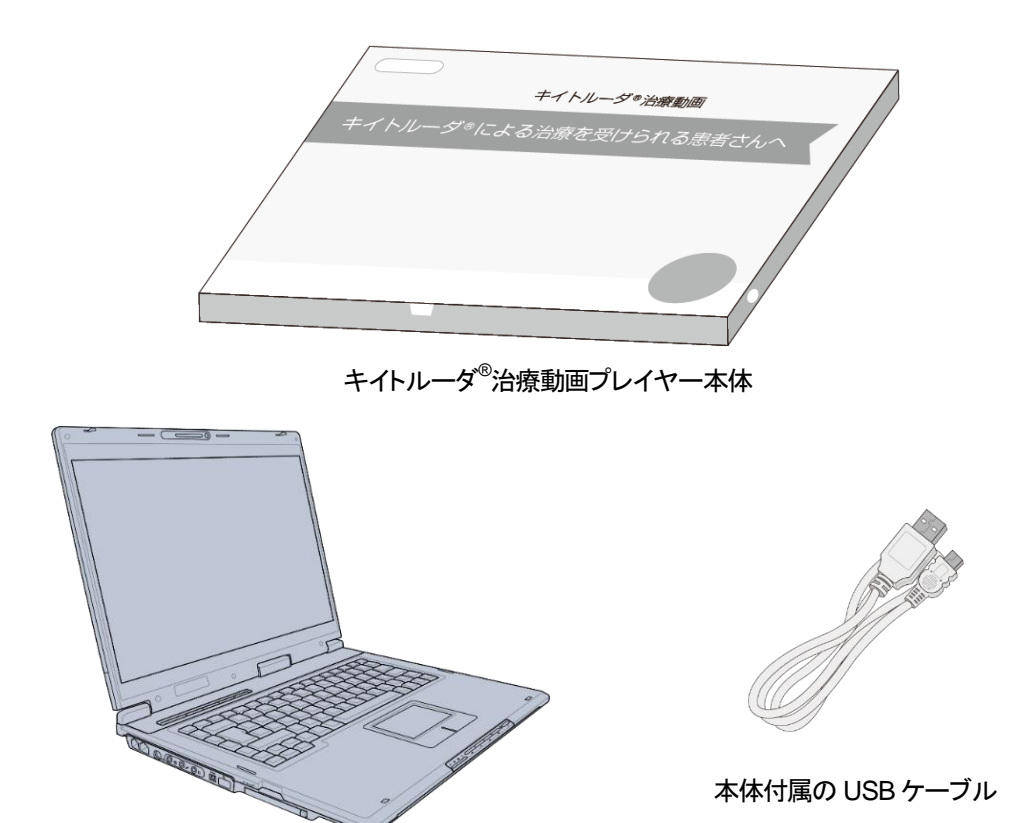

最新動画ファイルが保存されている PC

手順 1. PC とキイトルーダ<sup>®</sup>治療動画プレイヤーの接続

● USB ケーブルを使い、PC とキイトルーダ<sup>®</sup>治療動画プレイヤーを接続します。

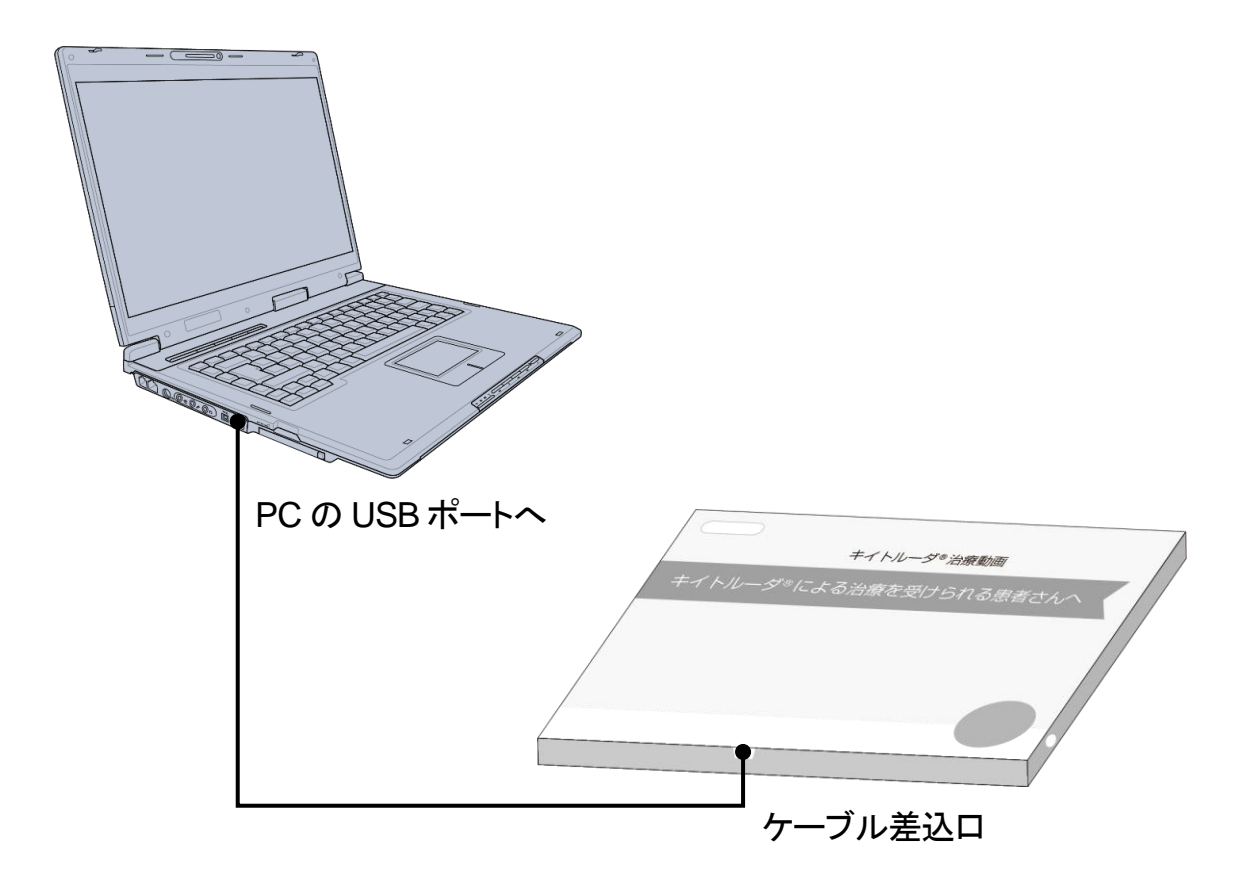

# 手順2.フォルダへの接続

● 接続されると自動再生ダイアログが表示されます。

| → 自動再生                                         |
|------------------------------------------------|
| リムーバブル ディスク (G:)                               |
| ─ ビデオ ファイル に対しては常に次の動作を行う:                     |
| ビデオ ファイル のオプション                                |
| <b>画像とビデオの読み込み</b><br>-Windows使用               |
| <b>[0] 再生</b><br>-Windows Media Player使用       |
| <b>画像とビデオの読み込み</b><br>-Windows Live フォトギャラリー使用 |
| 全般 のオプション                                      |
| フォルダーを開いてファイルを表示<br>-エクスプローラー使用                |
| このドライブをバックアップに使用する<br>-Windows バックアップ使用        |
| ジステムの高速化<br>-Windows ReadyBoost使用              |
| コントロール パネルで自動再生の詳細を表示します                       |

● ダイアログが表示されない場合は Windows メニューをクリックし、 「コンピューター」を選択します。

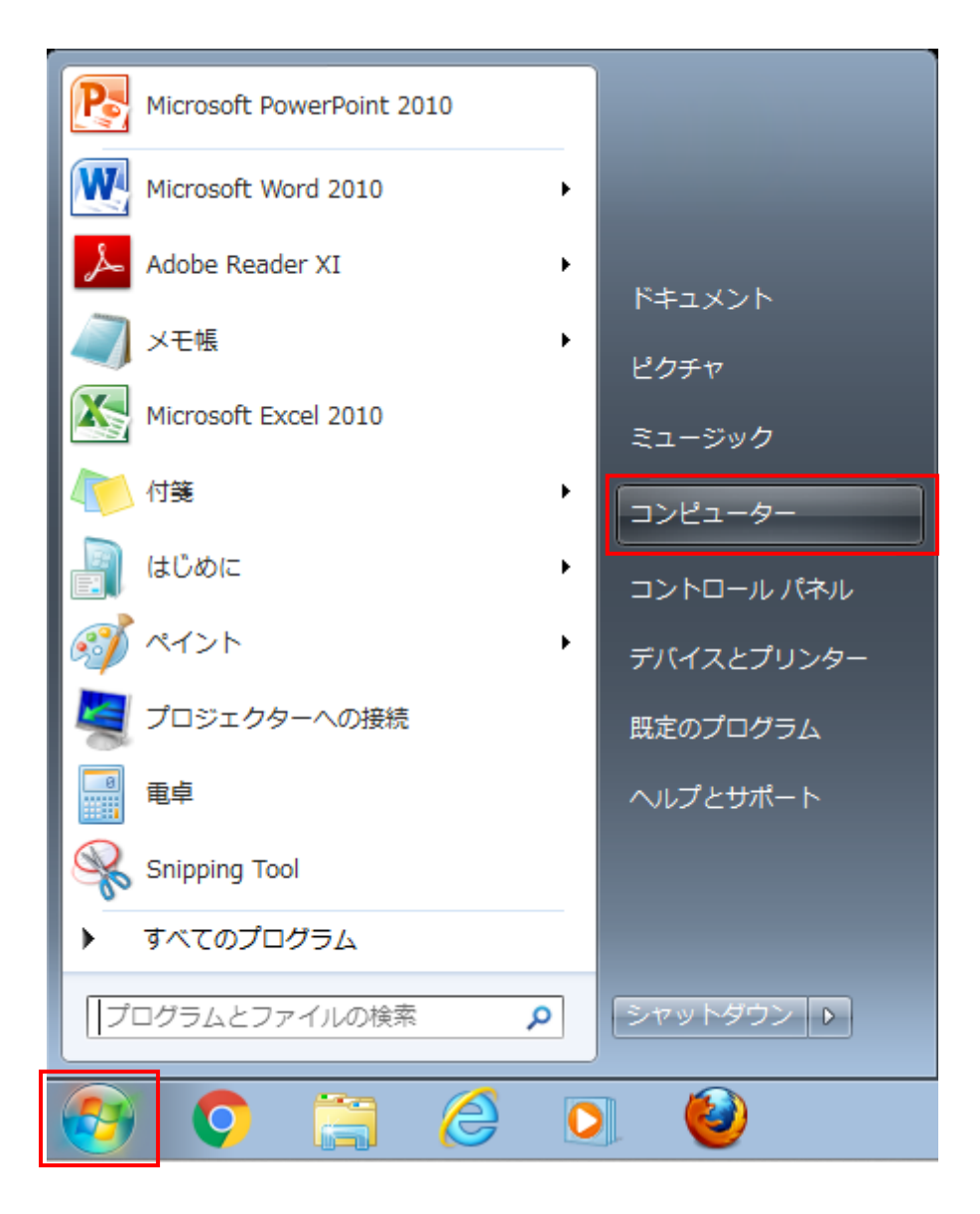

● 「コンピューター」から「リムーバブルディスク」をクリックし、Video フォルダをダ ブルクリックしてフォルダの内容を表示します。

| ○○○ - → □>ピューター → ! | リムーバブル ディスク (I   | ≕) ▶    | <ul> <li>✓ </li> <li>✓ </li> <li< td=""><td>ィスク (E:)の検索 🛛 👂</td></li<></ul> | ィスク (E:)の検索 🛛 👂 |
|---------------------|------------------|---------|----------------------------------------------------------------------------------------------------|-----------------|
| 整理 ▼ 共有 ▼ 書き込む      | 新しいフォルダー         |         |                                                                                                    | := • 🔟 🔞        |
| 🚖 お気に入り             | 名前<br>IIII video | ダブルクリック | サイズ<br>フォルダー                                                                                                    |                 |
| 🍃 ライブラリ             |                  |         |                                                                                                    |                 |
| 🏴 コンピューター           |                  |         |                                                                                                    |                 |
| 🌉 ローカル ディスク (C:)    |                  |         |                                                                                                    |                 |
| 👝 リムーバブル ディスク (E:)  |                  |         |                                                                                                    |                 |
| 🍌 video             |                  |         |                                                                                                    |                 |
| 📬 ネットワーク            |                  |         |                                                                                                    |                 |
| 1 個の項目              |                  |         |                                                                                                    |                 |

#### 手順3. 動画ファイルの更新(上書き)

- Video フォルダの中には動画ファイルが6つ入っています(00~05.mp4)。
- PC 上にある最新動画ファイルが同名であることを確認し、更新(上書き)を行います。

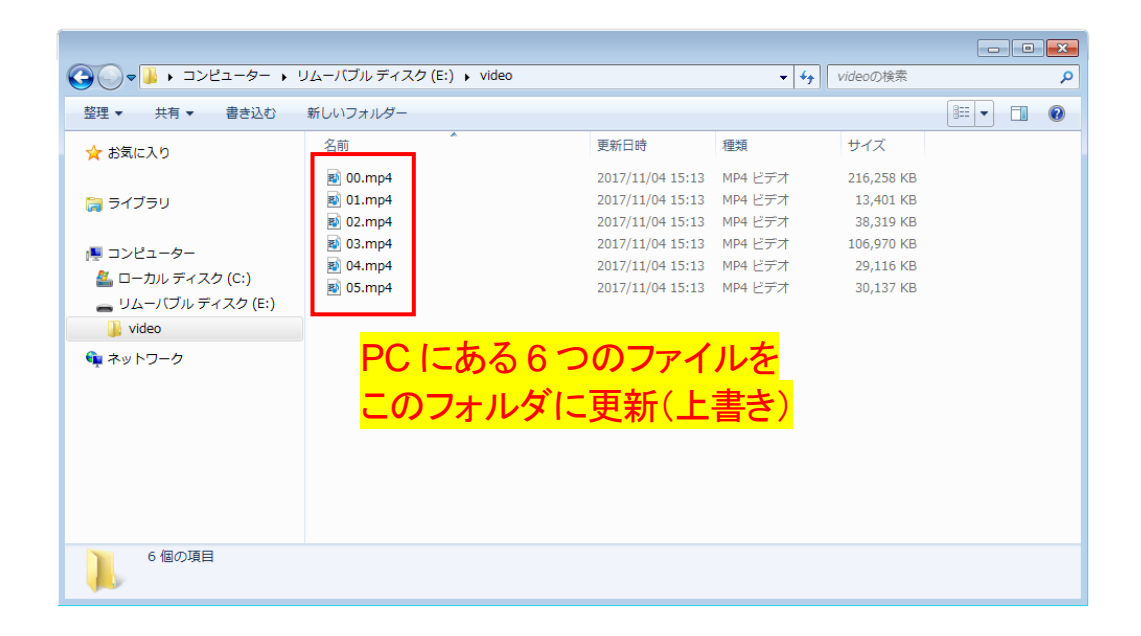

#### 手順4. 接続の解除

- 更新(上書き)が完了しましたら、フォルダを閉じます。
- PCの右下にあるUSB機器の取り外しメニューを選択し、USBケーブルを安全 に取り外します。

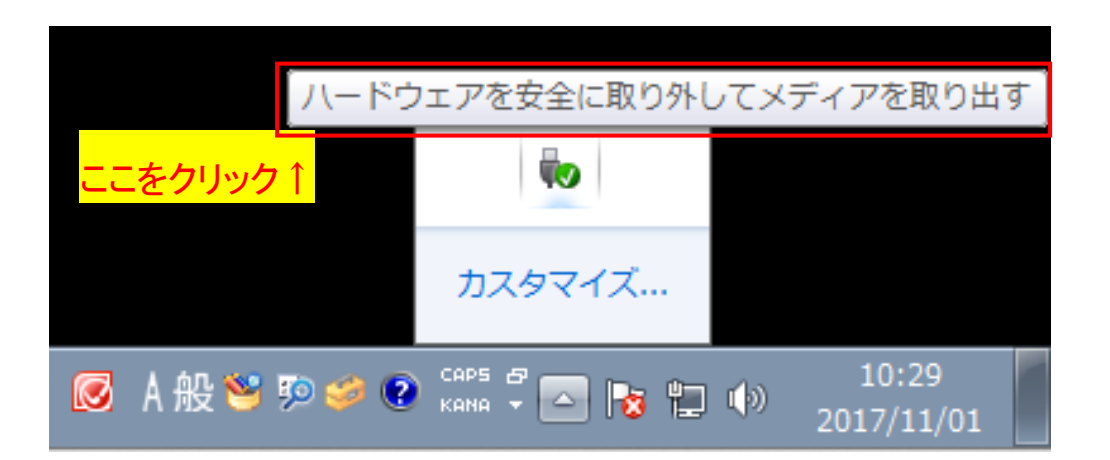

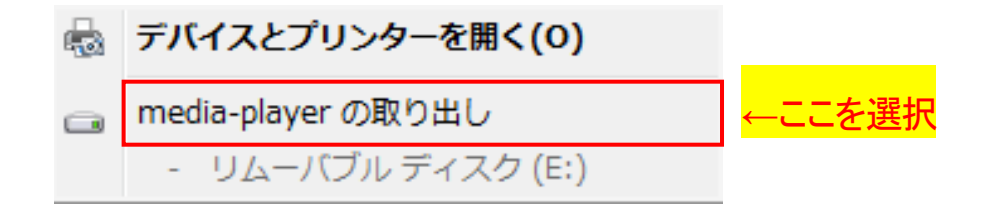

## 手順 5. 確認

● キイトルーダ<sup>®</sup>治療動画プレイヤー内の動画が更新されていることを確認しま す。

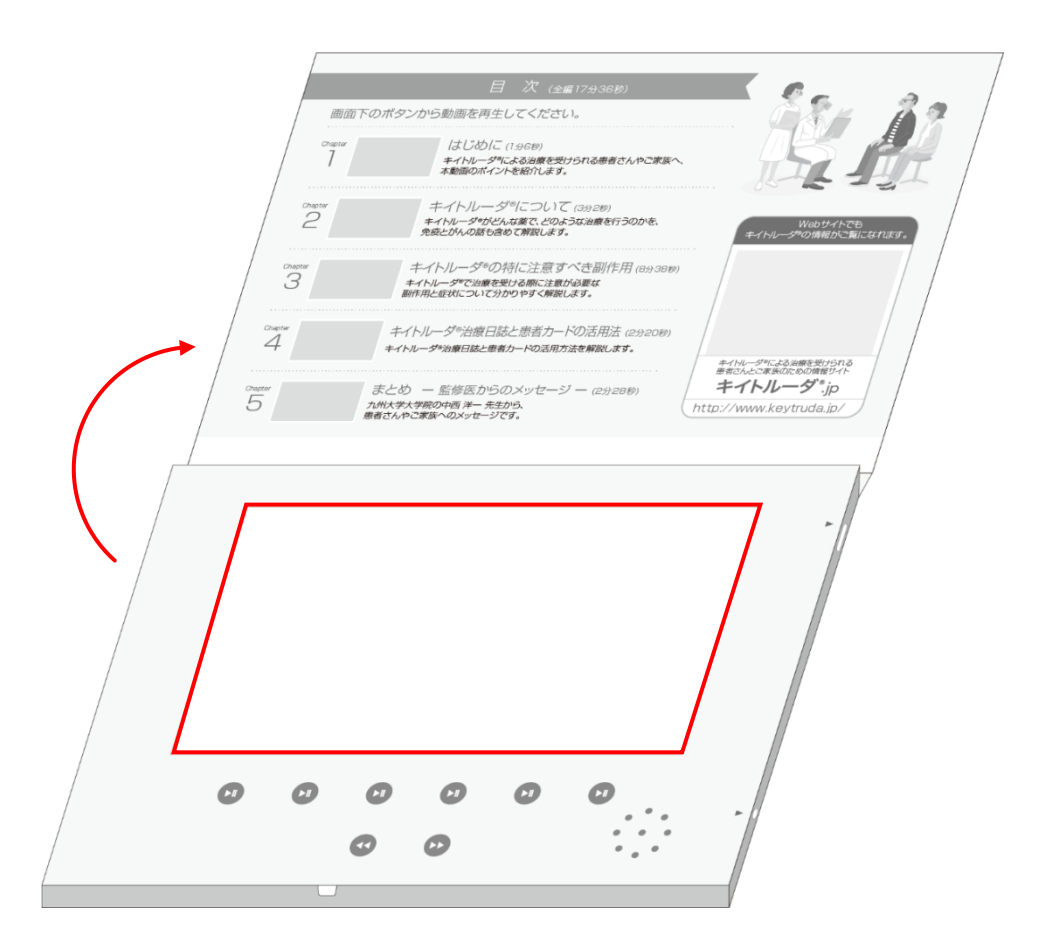

# 手順6. データの削除

● PC にダウンロードしたデータを、全て削除してください。

## Mac をお使いの方はこちらをご覧下さい

#### 準備

● 動画ファイルを更新する際に以下のものを準備します。

- ◆ ダウンロードした動画ファイル(計6ファイル)
  - chapter 1-5(全編)→ 00.mp4
  - chapter 1  $\rightarrow$  01.mp4
  - chapter 2  $\rightarrow$  02.mp4
  - chapter  $3 \rightarrow 03.mp4$
  - chapter 4  $\rightarrow$  04.mp4
  - chapter 5  $\rightarrow$  05.mp4
- ◆ 最新動画ファイルが保存されている PC(デスクトップ or ノートパソコン)
- ◆ キイトルーダ<sup>®</sup>治療動画プレイヤー本体
- ◆ 本体付属の USB ケーブル

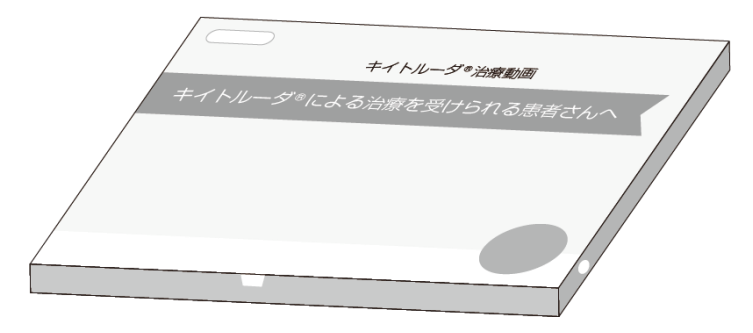

キイトルーダ<sup>®</sup>治療動画プレイヤー本体

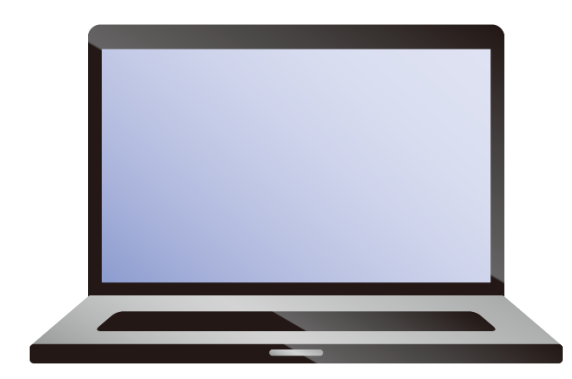

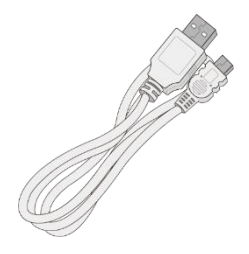

本体付属の USB ケーブル

最新動画ファイルが保存されている PC

# 手順 1. PC とキイトルーダ<sup>®</sup>治療動画プレイヤーの接続

● USB ケーブルを使い、PC とキイトルーダ<sup>®</sup>治療動画プレイヤーを接続します。

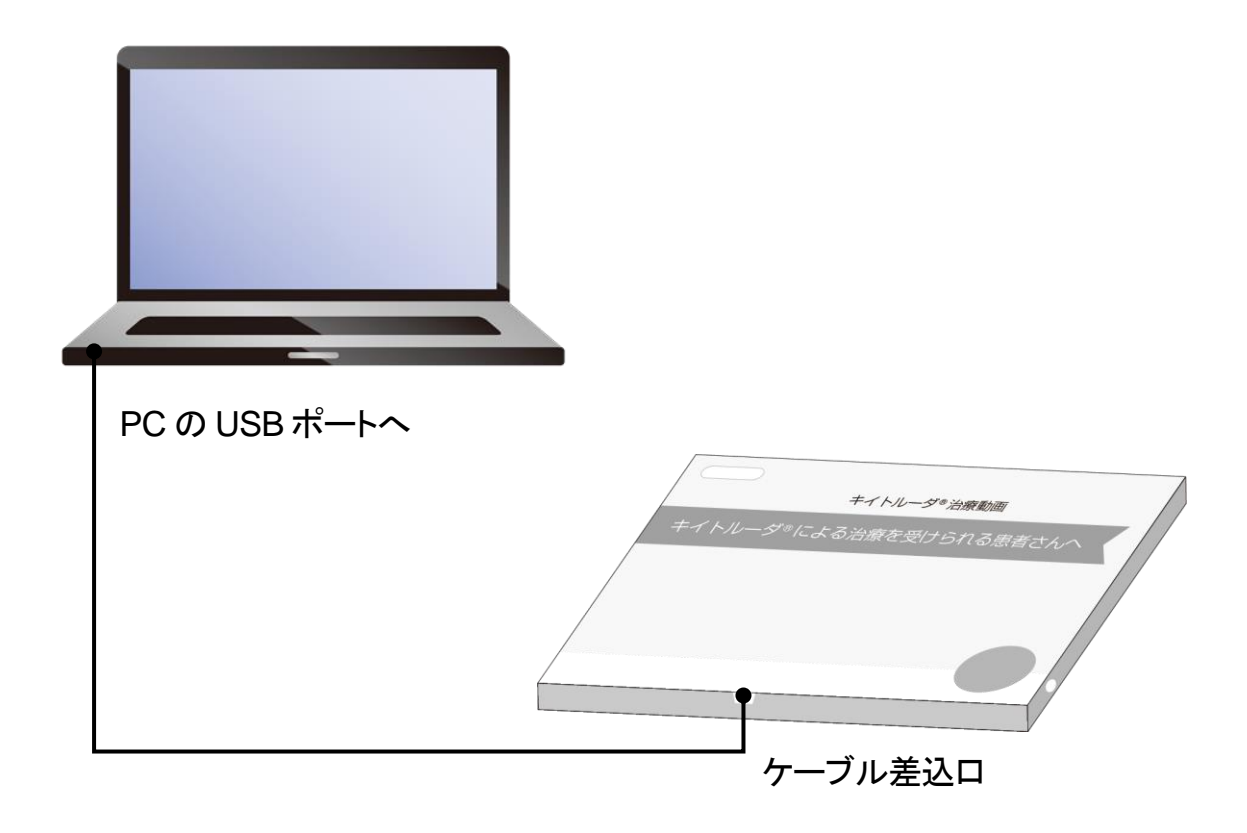

# 手順2.フォルダへの接続

● 接続するとデスクトップに以下アイコンが現れます。自動再生ダイアログが表示されるのでダブルクリックします。

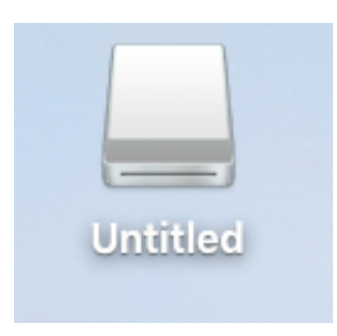

 フォルダが表示されますので Video フォルダをダブルクリックし、フォルダの内 容を表示します。

|                      | 🚨 Untitled                        |   |  |  |  |  |  |
|----------------------|-----------------------------------|---|--|--|--|--|--|
|                      | ::::::::::::::::::::::::::::::::: |   |  |  |  |  |  |
| 戻る/進む                | 表示 並べ替え アクション タグを編集 クイックルック 検索    |   |  |  |  |  |  |
| Untitled +           |                                   |   |  |  |  |  |  |
| よく使う項目               | 40                                |   |  |  |  |  |  |
| 🔜 デスクトップ             | 🕨 🚞 video                         |   |  |  |  |  |  |
| ∲<<br>アプリケーション       |                                   | _ |  |  |  |  |  |
| iCloud Drive         |                                   |   |  |  |  |  |  |
| 🗅 share              | タフルクリック                           |   |  |  |  |  |  |
| Creative Cloud Files |                                   |   |  |  |  |  |  |
| デバイフ                 |                                   |   |  |  |  |  |  |
| □ iMac2013           |                                   |   |  |  |  |  |  |
| Macintosh HD         |                                   |   |  |  |  |  |  |
|                      |                                   |   |  |  |  |  |  |
|                      |                                   |   |  |  |  |  |  |
| 共有                   |                                   |   |  |  |  |  |  |
| 📃 c811-26f28e        |                                   |   |  |  |  |  |  |
| 1項目、20.3 MB空き        |                                   |   |  |  |  |  |  |
|                      | 1項目、20.3 MB空き                     |   |  |  |  |  |  |

### 手順3. 動画ファイルの更新(上書き)

- Video フォルダの中には動画ファイルが6つ入っています(00~05.mp4)。
- PC 上にある最新動画ファイルが同名であることを確認し、更新(上書き)を行います。

| •••                  | 📄 video                                                                                                    |   |  |  |  |  |  |
|----------------------|----------------------------------------------------------------------------------------------------|---|--|--|--|--|--|
| $\langle \rangle$    |                                                                                                    |   |  |  |  |  |  |
| 戻る/進む                | 表示 並べ替え アクション タグを編集 クイックルック 検索                                                                                                    |   |  |  |  |  |  |
| video +              |                                                                                                    |   |  |  |  |  |  |
| よく使う項目               | 名前                                                                                                    |   |  |  |  |  |  |
| デスクトップ               | 🗟 04.mp4                                                                                                    |   |  |  |  |  |  |
| ·A: アプリケーション         | 🖻 05.mp4                                                                                                    |   |  |  |  |  |  |
|                      | 🗟 03.mp4                                                                                                    |   |  |  |  |  |  |
|                      | ■ 00.mp4                                                                                                    |   |  |  |  |  |  |
| 📋 share              | Image: ■ 01.mp4                                                                                                    |   |  |  |  |  |  |
| Creative Cloud Files | Image: Image: Image | _ |  |  |  |  |  |
| デバイス                 |                                                                                                    |   |  |  |  |  |  |
| iMac2013             | PCにある6つのファイルを                                                                                                    |   |  |  |  |  |  |
|                      |                                                                                                    |   |  |  |  |  |  |
| Macintosh HD         | このノオルタに史新(上書さ)                                                                                                    |   |  |  |  |  |  |
| _ Untitled ≜         |                                                                                                    |   |  |  |  |  |  |
| 共有                   |                                                                                                    |   |  |  |  |  |  |
| C811-26f28e          |                                                                                                    |   |  |  |  |  |  |
|                      |                                                                                                    |   |  |  |  |  |  |
| 6項目、20.3 MB空き        |                                                                                                    |   |  |  |  |  |  |

## 手順4. 接続の解除

- 更新(上書き)が完了しましたら、フォルダを閉じます。
- 「Untitled」のアイコンをゴミ箱に持っていき、デスクトップからアイコンが来たら 完了です。

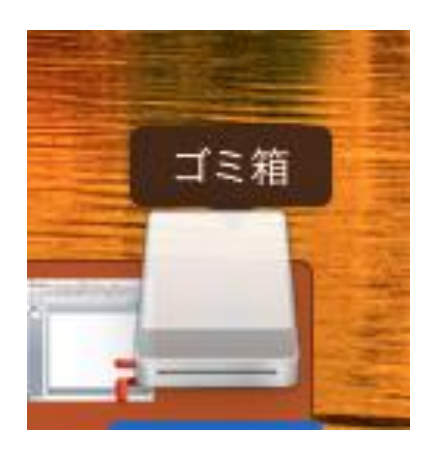

## 手順 5. 確認

● キイトルーダ<sup>®</sup>治療動画プレイヤー内の動画が更新されていることを確認しま す。

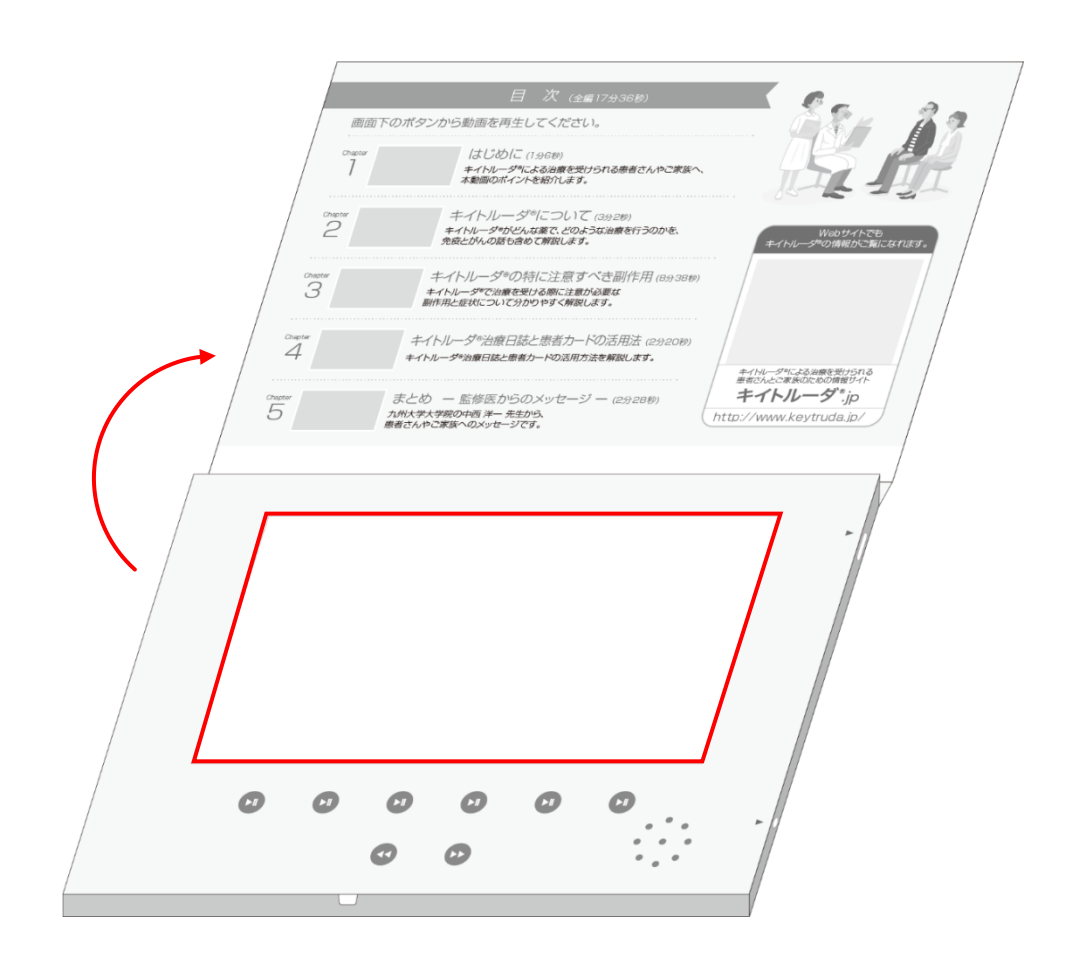

# 手順6. データの削除

● PC にダウンロードしたデータを、全て削除してください。